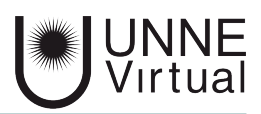

Tutorial de Moodle para el estudiante

## Modificar el idioma

Este es un material accesible optimizado para los lectores Acrobat y Google. Por lo que las imágenes serán descripta para tal medio

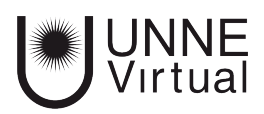

## Modificar el idioma

La plataforma Moodle nos permite elegir el idioma entre Inglés, Español Internacional y Español México.

1 - Para modificar el idioma debemos hacer click y desplegar el menú del Perfil del usuario.

En la esquina superior derecha de la pantalla se encuentra el acceso al menú Perfil del usuario, allí debe hacer click.

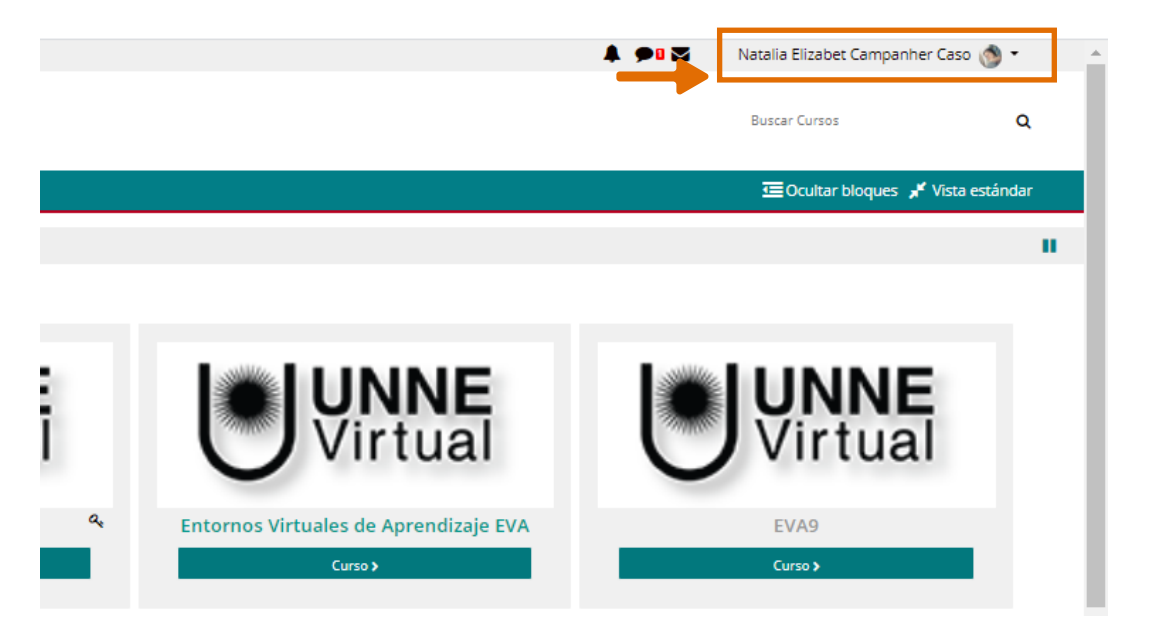

2 - Una vez que desplegó el menú del perfil del usuario, debe ingresar a el botón 'Preferencias'

📢 En el menú del perfil del usuario la cuarta opción es la de preferencias.

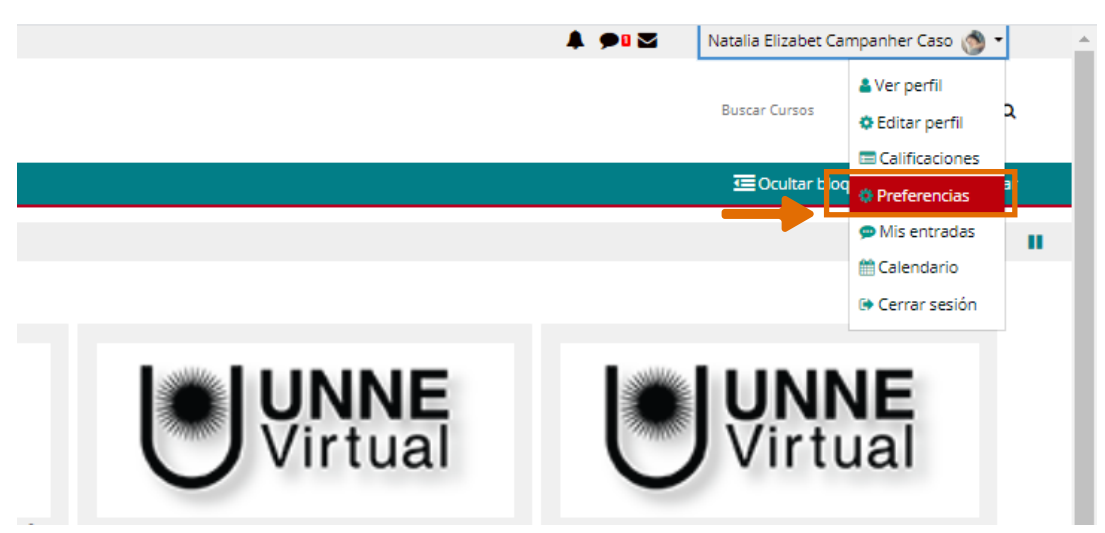

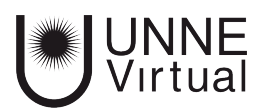

## Modificar el idioma

3 - Una vez que entremos en 'Preferencias' nos vamos a encontrar con varias categorías para poder personalizar nuestra aula. En el primer recuadro denominado 'Cuenta de usuario' encontraremos la opción 'Idioma preferido', haciendo click en esa opción podremos elegir el idioma deseado.

En el bloque central de la página nos aparecerán diferentes categorías, cada una en un recuadro diferente, en el primer recuadro 'Cuenta de usuario', que se encuentra en el centro de la pantalla tenemos muchas opciones, la tercera es 'Idioma preferido'.

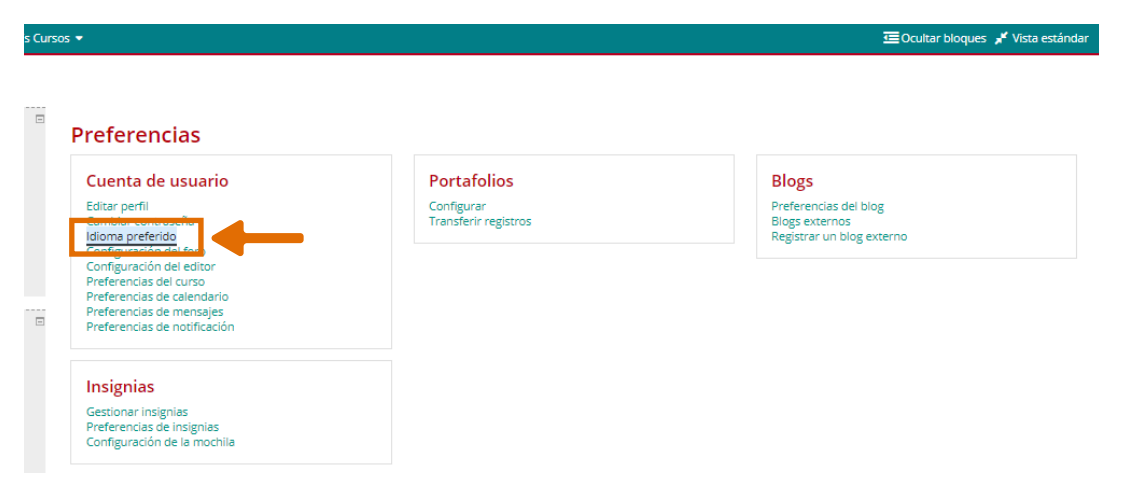

4 - Nos aparecerá en el bloque central de la página la ventana donde podemos seleccionar el idioma deseado y luego hacemos click en el botón 'Guardar cambios'.

◀ En el centro de la página encontraremos una ventana que se despliega y nos aparecen los posibles idiomas que podemos elegir. Luego debemos presionar el botón Gruardar cambios, el cual se encuentra abajo de este selector.

| ios 🔻                                |                                | 亞 Ocultar bloqu                                                                                                 |
|--------------------------------------|--------------------------------|----------------------------------------------------------------------------------------------------|
| dioma preferido                      |                                |                                                                                                    |
| Idioma preferido<br>Idioma preferido | Español - Internacional (es) 🕈 | L<br>Español - Internacional (es) ♦<br>English (en)<br>Español - Internacional (es)<br>Español (México) (es_mx) |

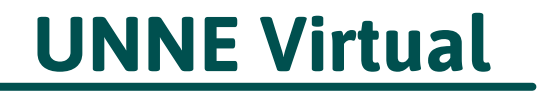

mesa.ayuda\_uv@comunidad.unne.edu.ar

0800-444-8663